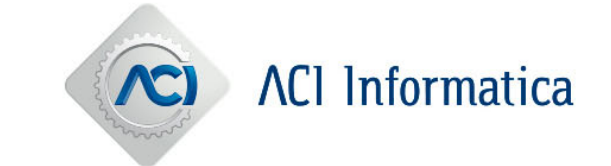

# **GUIDA AD – Permesso Provvisorio REVE**

La Guida ha lo scopo di illustrare le operazioni necessarie per creare e scaricare il permesso provvisorio REVE.

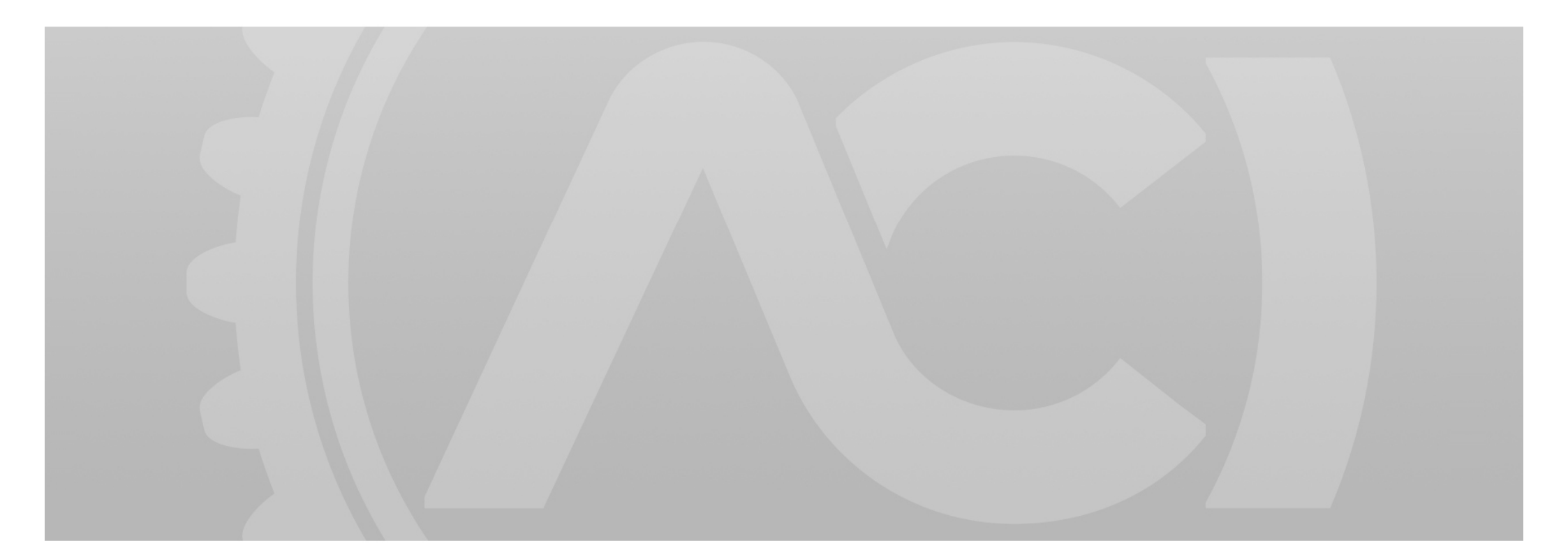

# GUIDA SINTETICA AD – Creazione permesso provvisorio REVE

Nel portale AD (accessibile tramite il Portale del Trasporto) sarà possibile generare il permesso provvisorio REVE dopo aver creato una Cartella PRA di tipo P28700.

| Acquisizione Cartella Pra            |                                 |                                      |                             |  |  |
|--------------------------------------|---------------------------------|--------------------------------------|-----------------------------|--|--|
| <b>1</b><br>Dati Cartella Pra        | 2<br>Dati Veicolo               | 3<br>Dati Soggetto                   | 4<br>Dati Riepilogo         |  |  |
| Dati Cartella Pra                    |                                 |                                      |                             |  |  |
| Descrizione formalità 999 - CARTACEA | Tipo Cartella Pra P28700 - REVE | Competenza Indice Consecut<br>ROMA T | tività Totale Consecutività |  |  |

La cartella PRA deve essere creata obbligatoriamente su telaio.

| Dati Veicolo |              |              |             |  |
|--------------|--------------|--------------|-------------|--|
| Targa        | Tipo Veicolo | Tipo Targa   | Telaio      |  |
|              | Autoveicolo  | RETTANGOLARE | W1234567890 |  |

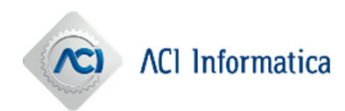

La creazione, l'annullamento e la visualizzazione dello stesso saranno consentiti sia in fase di lavorazione e completamento della Cartella PRA (quindi quando si trova nello stato di Generato, il pulsante sarà presente nell'ultima sezione delle pagine di modifica), sia quando la Cartella PRA risulti conclusa (stato cartella Consolidato). Per accedere alla pagina di gestione del permesso bisognerà cliccare sul pulsante «Gestione Permesso Provvisorio» (vedi figura sottostante).

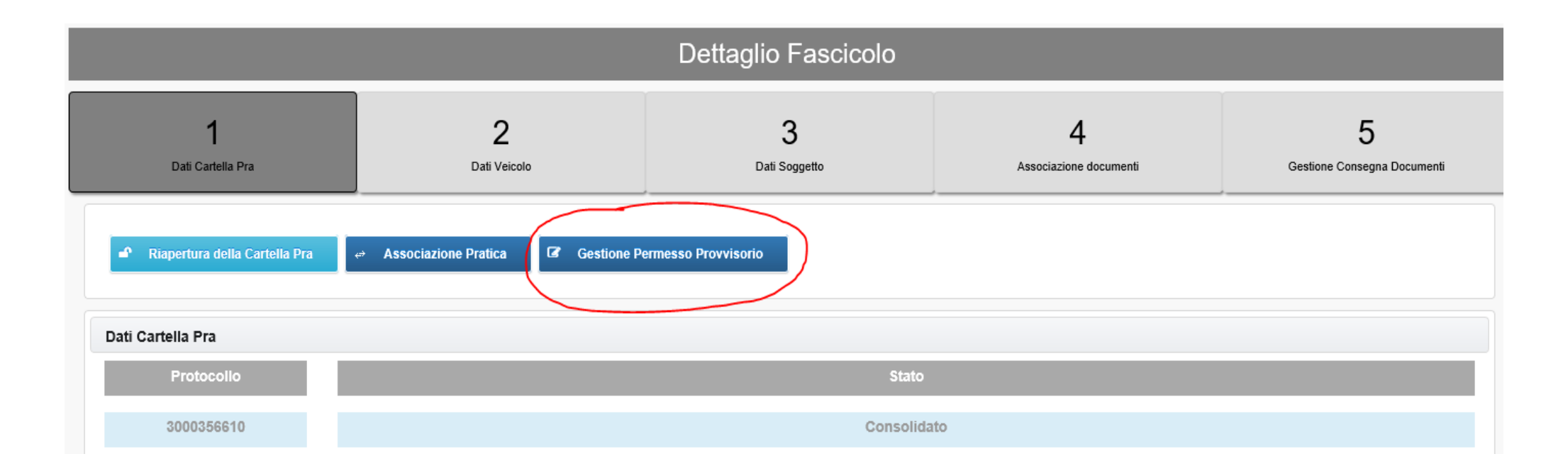

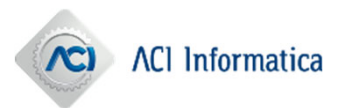

### GUIDA SINTETICA AD – Creazione permesso provvisorio REVE

Come primo step, verrà verificato se esiste già un permesso valido collegato al veicolo e al soggetto richiedente. A questo punto si avrà la possibilità di accedere al *form* per generare la ricevuta cliccando su «Genera Nuovo Permesso»

| Gestione Permesso Provvisorio                            |
|----------------------------------------------------------|
| Non è presente alcun Permesso Provvisorio per il veicolo |
| 🖶 Genera Nuovo Permesso                                  |
|                                                          |

| G | estione Permesso Provvisorio                                                      |                                   |                       | 0            |                                                    |
|---|-----------------------------------------------------------------------------------|-----------------------------------|-----------------------|--------------|----------------------------------------------------|
|   | Non è presente alcun Permesso Provvisorio per il veicolo  Genera Nuovo Permesso   |                                   |                       |              | Bisognerà<br>compilare tutti i<br>campi presenti e |
|   | È possibile generare una nuovo Permesso Provvisorio immettendo i dati in seguito: |                                   |                       |              |                                                    |
|   | Richiedente                                                                       | Cod. Fiscale / P. IVA Richiedente | Indirizzo Richiedente | Targa estera | confermare                                         |
| ſ | Nazione immatricolazione                                                          |                                   |                       |              |                                                    |
|   | Seleziona la provenienza del veicolo 🔹                                            |                                   |                       |              |                                                    |
|   |                                                                                   | ✓ Conf                            | ferma                 |              |                                                    |

## GUIDA SINTETICA AD – Gestione permesso provvisorio REVE

Una volta confermata l'operazione di creazione, verrà proposta a video una schermata riepilogativa dei dati inseriti e si avrà la possibilità di accedere alla barra delle azioni, in cui sono presenti i seguenti pulsanti:

- Download Permesso: consente di scaricare il pdf del permesso appena prodotto.
- Genera Nuovo Permesso: consente di creare un nuovo permesso provvisorio.
- Annulla Permesso: si ha la possibilità di annullare il permesso nella stessa giornata di generazione (fino alle 23.59).

Si potrà accedere a questa schermata in qualunque momento del processo, accedendo al dettaglio della cartella PRA.

| Gestione Permesso Provvisorio |                                   |                                   |                   |   |
|-------------------------------|-----------------------------------|-----------------------------------|-------------------|---|
|                               |                                   |                                   |                   |   |
| Stato                         | Data Creazione                    | Data Scadenza Permesso            | Data Annullamento |   |
| GENERATO                      | 09/03/2022                        | 23/04/2022                        |                   | ] |
| Richiedente                   | Cod. Fiscale / P. IVA Richiedente | Indirizzo Richiedente             | Targa estera      |   |
| CARA MARCO                    | CRAMRC94S23H501H                  | VIA FIUME DELLE PERLE, 24         | AK123456          | ] |
| Nazione immatricolazione      |                                   |                                   |                   |   |
| GERMANIA                      |                                   |                                   |                   |   |
|                               | Download Permesso Genera No.      | Nuovo Permesso × Annulla Permesso |                   |   |

## GUIDA SINTETICA AD – Visualizzazione permesso provvisorio REVE

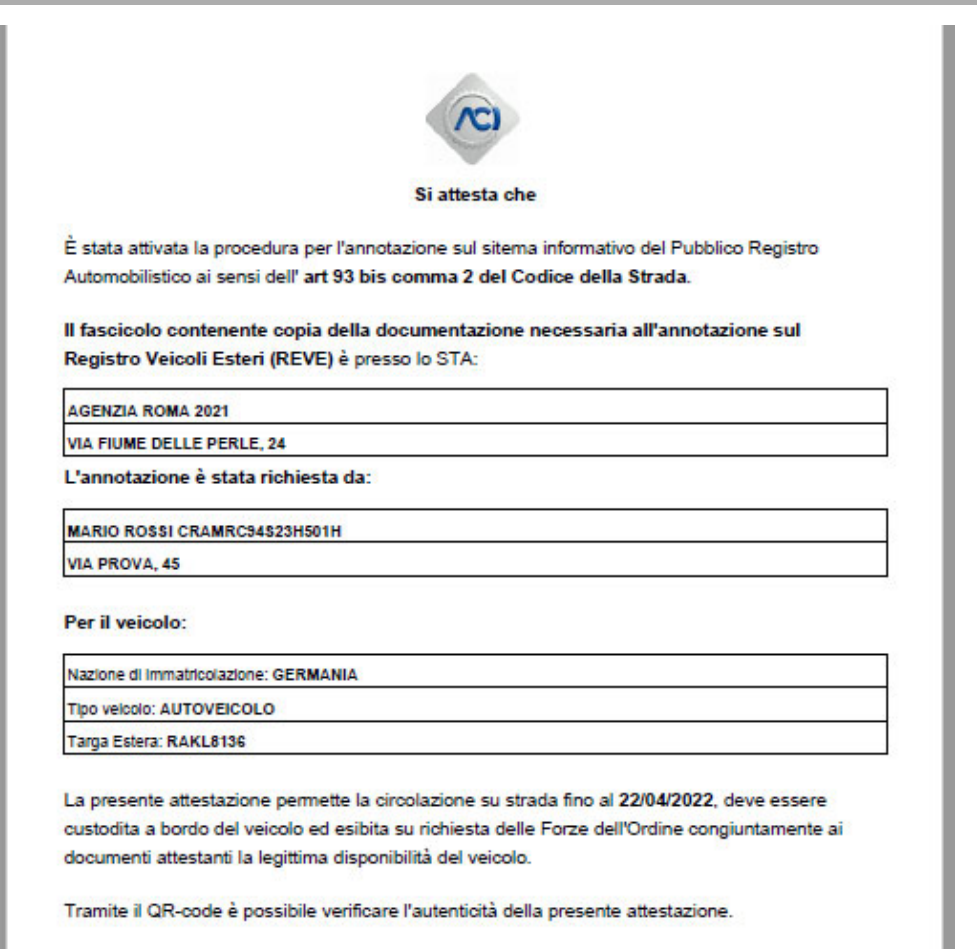

Data rilascio: 08/03/2022

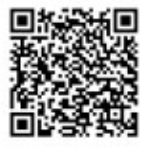

Automobile Club Italia

Firmato digitalmente tramite sigilio

All'interno del permesso provvisorio sarà presente un Qr-code che ne permetterà la visualizzazione digitale in qualunque momento.